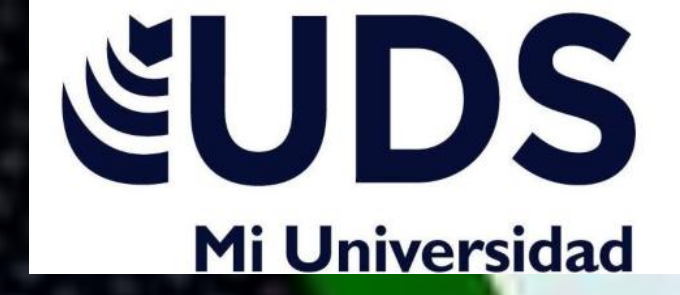

# powerpoint

ALUMNA... MARIA ADRIANA PEREZ ESPINOSA

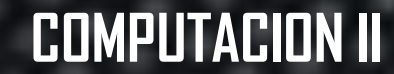

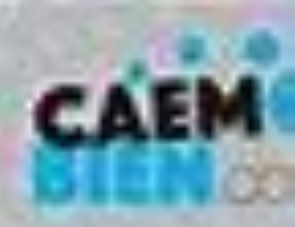

# TÉRMINOS Y APLICACIONES A LOS OBJETOS.

Los efectos pueden hacer aparecer y desaparecer un objeto, o también moverlo. Asimismo, permiten cambiar el tamaño o el color del objeto.

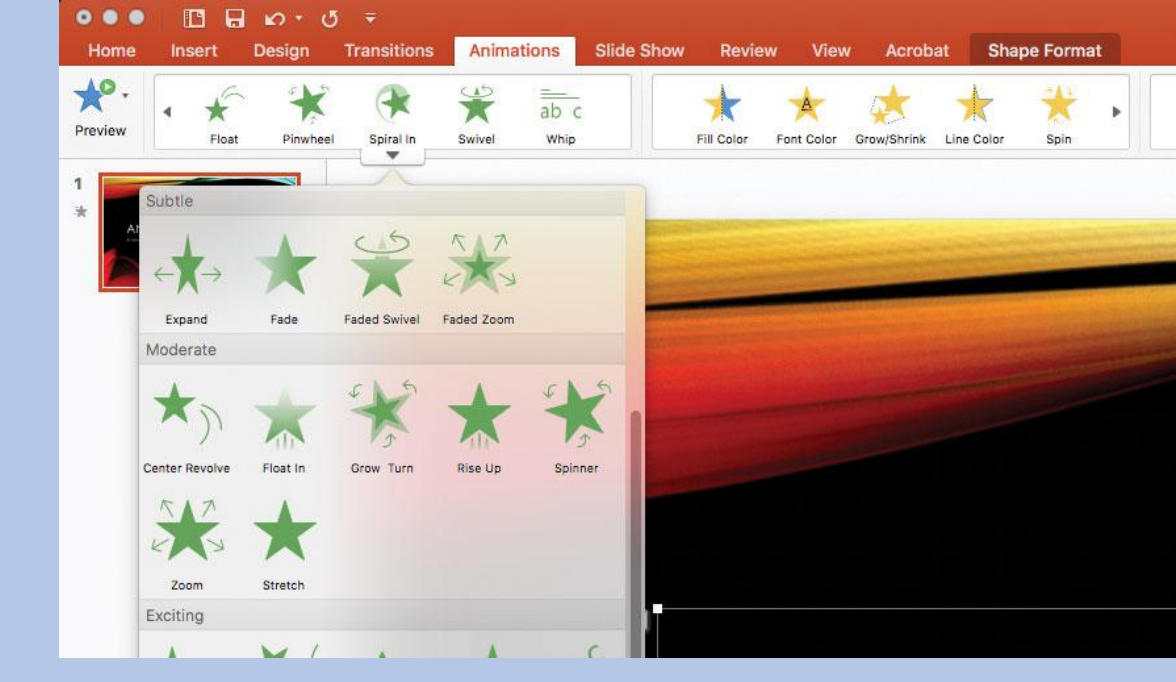

#### PODEMOS...

- AGREGAR ANIMACIONES A TEXTO, IMÁGENES, FORMAS Y OTROS ELEMENTOS DE LA PRESENTACIÓN.
- ADMINISTRAR ANIMACIONES Y EFECTOS.
- AGREGAR MÁS EFECTOS A UNA ANIMACIÓN.
- CAMBIAR EL ORDEN DE LAS ANIMACIONES.
- AGREGAR UNA ANIMACIÓN A OBJETOS AGRUPADOS

| 8 *         | 5 · 0      | অূ       | ۵        |                |            | Presentación2 - PowerPoint |                   |            |         |                           |              |                                                                                                 |                                                                       | <b>•</b> -     | đ X                                                                        |                               |
|-------------|------------|----------|----------|----------------|------------|----------------------------|-------------------|------------|---------|---------------------------|--------------|-------------------------------------------------------------------------------------------------|-----------------------------------------------------------------------|----------------|----------------------------------------------------------------------------|-------------------------------|
| Archivo     | Inicio     | Insertar | Diseño   | o Transiciones | Animaci    | ones Pre                   | sentación con dia | apositivas | Revisar | Vista 🛛 🖓 ¿Qué d          | lesea hacer? |                                                                                                 |                                                                       |                | Iniciar sesión & Comp                                                      |                               |
| Vista       | ×<br>Rueda | a Barra  | is aleat | Reducir y gi   | XX<br>Zoom | ¥<br>Rótula                | Rebote            | Líneas     | Arcos   | Opciones de     efectos * | Agregar      | <ul> <li>♂¶ Panel de animación</li> <li>∮ Desencadenar *</li> <li>★ Copiar animación</li> </ul> | <ul> <li>Inicio: Al I</li> <li>Duración:</li> <li>Retraso:</li> </ul> | 02.00<br>00.00 | <ul> <li>Reordenar</li> <li>Mover</li> <li>Mover</li> <li>Mover</li> </ul> | animación<br>antes<br>después |
| ista previa |            |          |          |                |            | Animación                  |                   |            |         | (                         | Ar           | ilmación avanzada                                                                               |                                                                       | Interv         | alos                                                                       |                               |

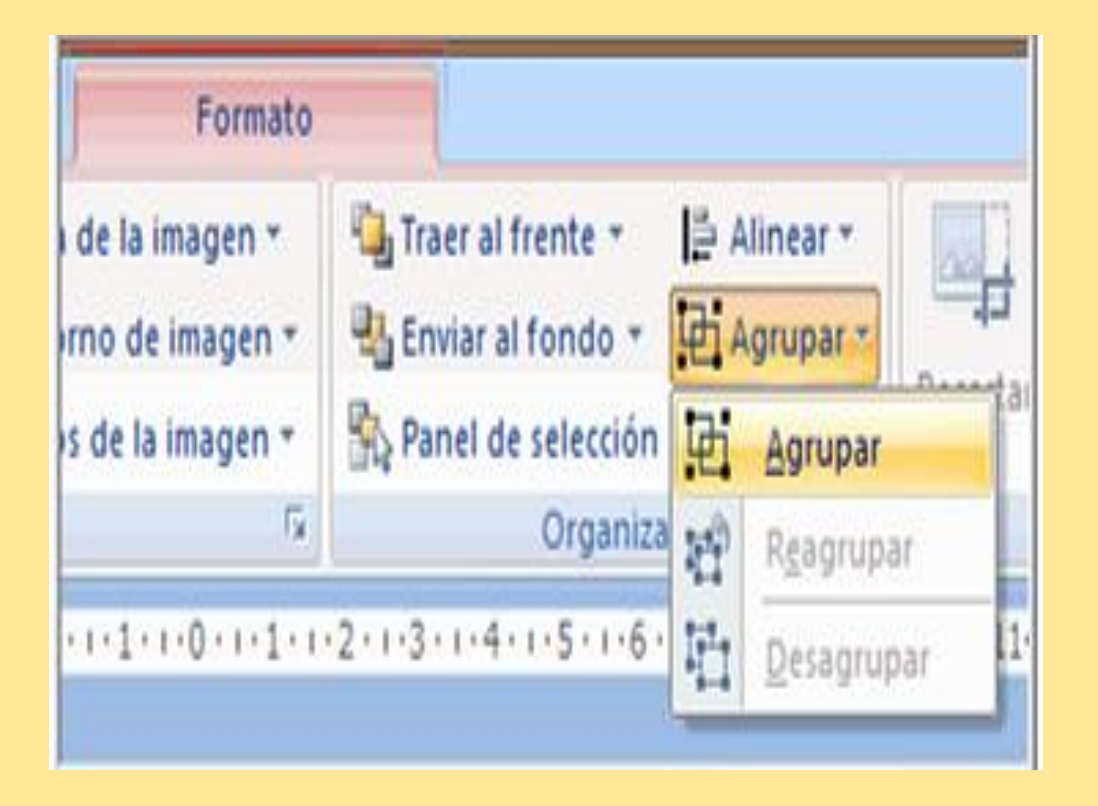

#### SELECCIÓN Y AGRUPACIÓN DE OBJETOS.

Agrupa los objetos facilitando su manipulación en la diapositiva. Para no mover cada objeto de forma individual o usar las opciones de alineación, puedes agrupar varios objetos en uno solo. Los objetos seleccionados se volverán grupos en un objeto. Lo que te indica que todos los objetos están agrupados,

#### DESPLAZAMIENTO Y ALINEACIÓN DE OBJETOS.

Cuando se trabaja con varios objetos, alinee los objetos para dar un aspecto profesional al archivo.

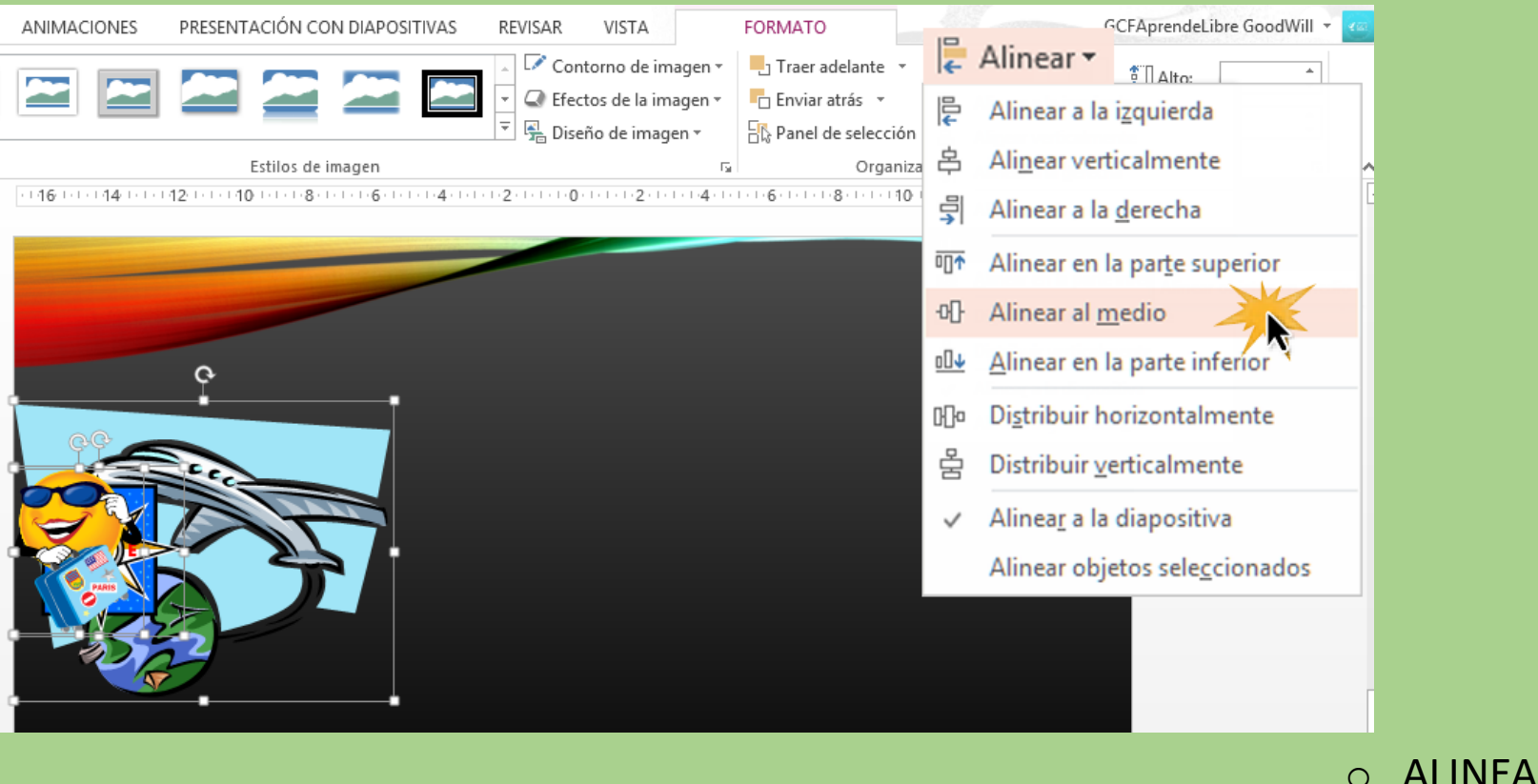

#### PERMITE....

- ALINEAR OBJETOS.
- USAR GUÍAS Y LÍNEAS DE DIVISIÓN

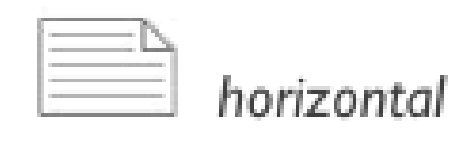

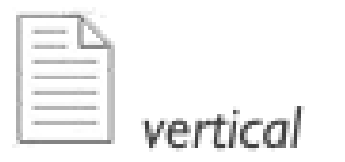

#### MODIFICAR Y MEJORAR LA APARIENCIA DE LOS OBJETOS.

Organiza el contenido de las diapositivas con diferentes diseños de diapositiva para que se adapte a sus preferencias o para mejorar la claridad y la legibilidad del contenido. Los diseños contienen marcadores de posición de texto, vídeos, imágenes, gráficos, formas, imágenes prediseñadas, un fondo, etc.

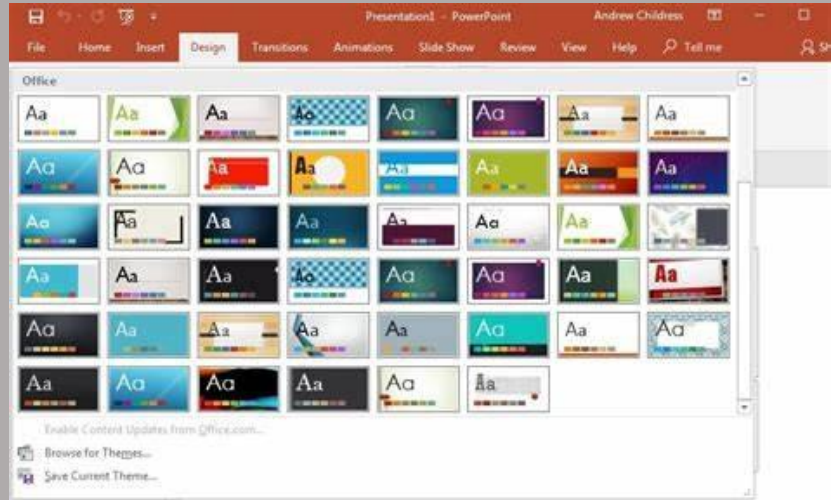

## Añadir texto a las diapositivas, escribir texto, uso de la herramienta texto y selección y edición de texto.

Nos lo proporciona las mismas diapositivas o podemos añadir desde el apartado de INSERTAR, nos permite darle un toque oral a las presentaciones y en una herramienta para complementar nuestro trabajo. Podemos editar, mover, eliminar o agregar los textos

|                                                                 | Diseño *                 |                  | A' A' As                 |              |
|-----------------------------------------------------------------|--------------------------|------------------|--------------------------|--------------|
| Pegar - Nueva Volver a usar<br>diapositiva * las diapositivas [ | Tema de Office           |                  |                          | - <u>A</u> - |
| Portapapeles 🖓 Diapositivas                                     |                          | 9330             |                          |              |
| 1                                                               | Diapositiva de<br>título | Titulo y objetos | Encabezado de<br>sección |              |
| 10<br>                                                          | 0059 0059                | 0009 0009        | Colo al titulo           |              |
| 10<br>-<br>14<br>-                                              | Los objetos              |                  |                          |              |
| т<br>-<br>т                                                     | En blanco                | Contenido con    | Imagen con título        |              |

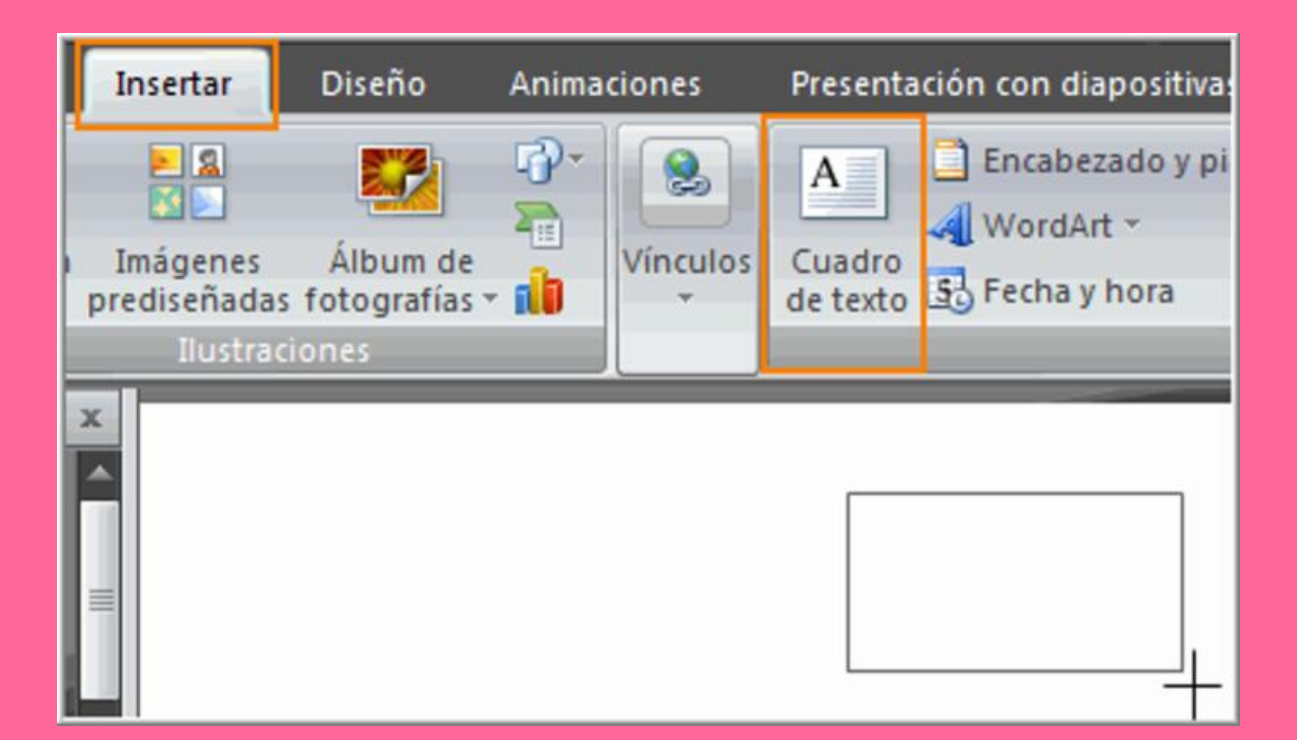

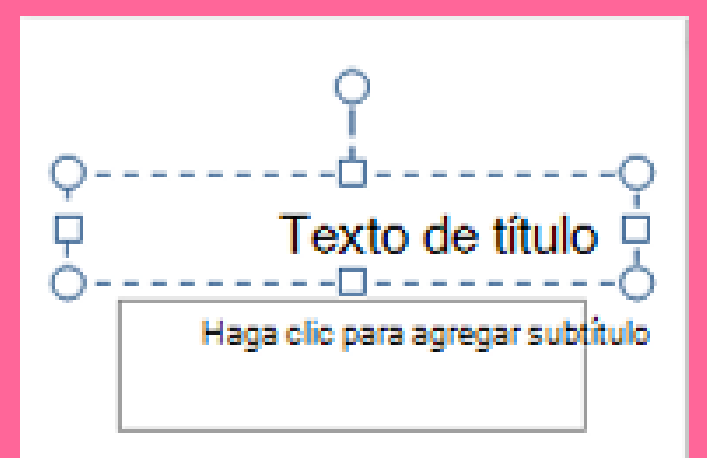

#### **AÑADIR ELEMENTOS VISUALES A LAS DIAPOSITIVAS.**

Como su nombre lo indica, podemos agregar diferentes herramientas visuales y llamativas a las presentaciones.

- INSERTAR UNA CAPTURA DE PANTALLA.
- INSERTAR UNA GRABACIÓN DE PANTALLA.
- INSERTAR UN ARCHIVO DE VÍDEO.
- INCRUSTAR UN VÍDEO WEB.
- INSERTAR UN ARCHIVO DE AUDIO.
- GRABAR SONIDO E INSERTARLO EN UNA DIAPOSITIVA.

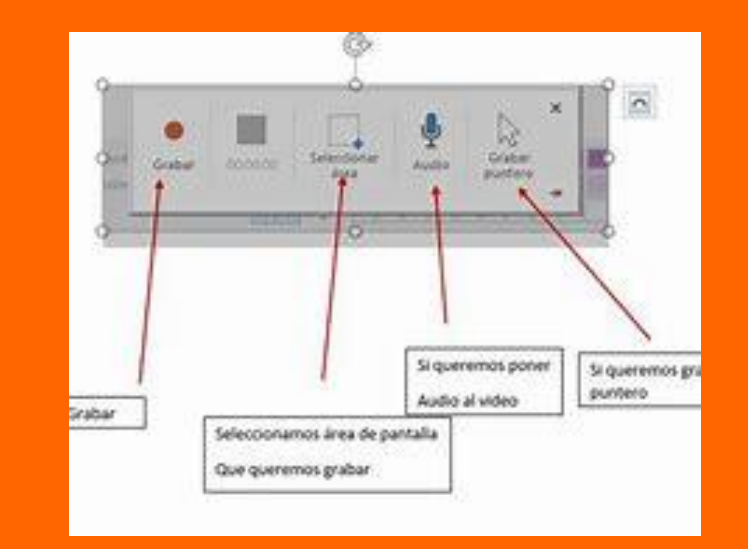

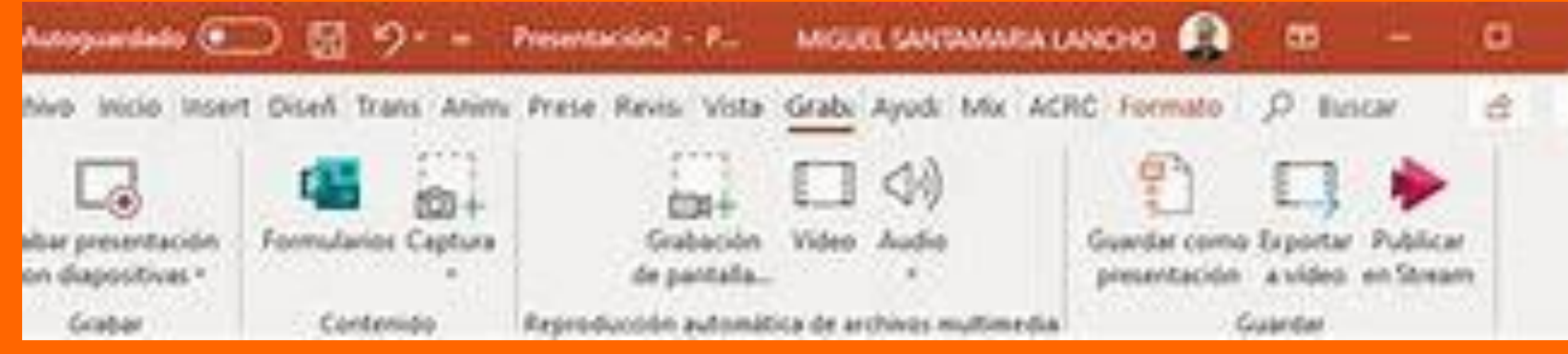

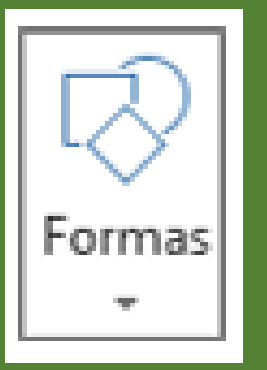

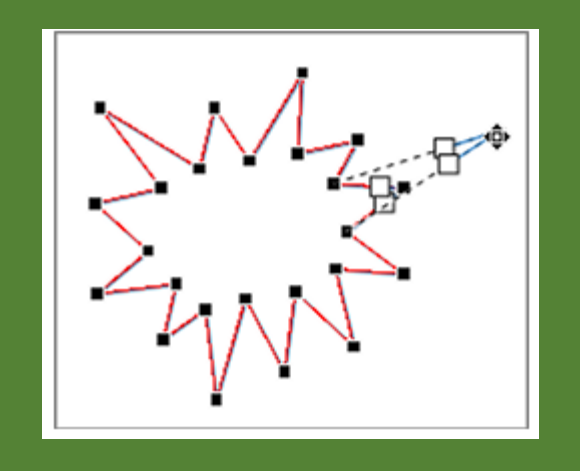

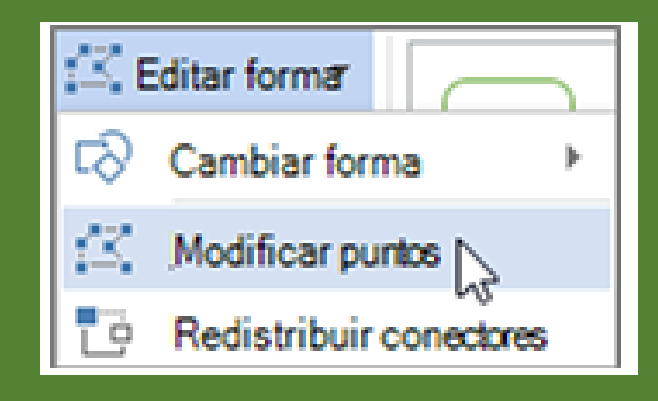

## Dibujar objetos con PowerPoint. Nos permite dibujar o diseñar libremente .

Para dibujar una forma que ha ambos curvados como rectos, haga clic en forma libre . Para dibujar una forma que parece haber sido dibujada con una lapicera a mano o para crear curvas suaves, haga clic en Forma a mano alzada

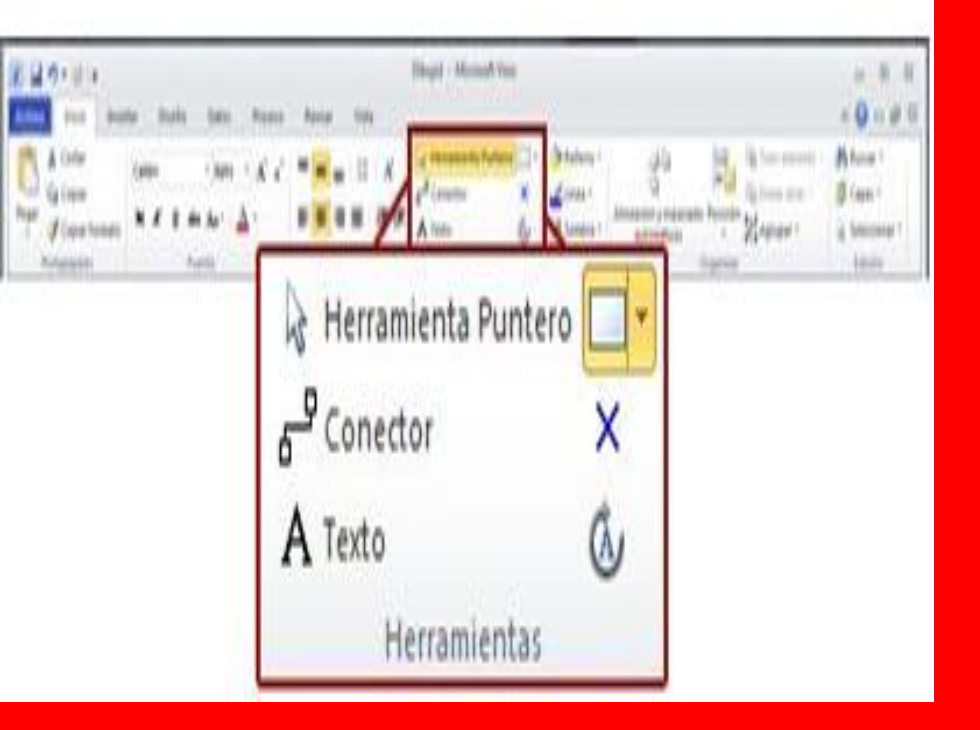

# DIBUJAR RECTÁNGULOS, ELIPSES Y OTRAS FORMAS AUTOMÁTICAS.

En este apartadp Podemos....

- ✓ DIBUJAR UN RECTÁNGULO O CÍRCULO.
- ✓ DIBUJAR UNA FORMA PERSONALIZADA.
- ✓ ELIMINAR UN SEGMENTO DE UNA FORMA.
- ✓ AGREGAR UN SEGMENTO A UNA FORMA
- VOLVER A DAR FORMA A UNA
   FORMACREAR UNA NUEVA FORMA
   PATRÓN.